## Utilisation du site de demande d'intervention HELPDESK de l'antenne de Bretagne

**Esup-Helpdesk** est un SSD (système de suivi de demande) c'est à dire une solution logicielle destinée à accompagner l'assistance des utilisateurs au niveau d'un établissement. Comme son nom l'indique, il permet à chacun d'entre nous de pouvoir poster des demandes au service informatique. Les demandes se font via des tickets qui regroupent toutes les informations nécessaires à leur résolution (qui est à l'origine du ticket, quel est le problème soulevé, qui va traiter le problème, …). Les tickets sont postés via une application en ligne.

Pour accéder au HELPDESK, taper dans la barre d'adresse de votre navigateur l'adresse suivante : http://helpdesk.bretagne.ens-cachan.fr

| Accueil                                                              | A Propos de                           |
|----------------------------------------------------------------------|---------------------------------------|
| Authentification                                                     |                                       |
| Connexion par CAS (authent                                           | ification unique)                     |
| CAS                                                                  |                                       |
| Vous allez être redirigé(e) vers<br>(vous devez pour cela disposer d | le serveur CAS<br>l'un compte CAS).   |
| Langue : fr - français 🔽                                             |                                       |
| 14/09/09 14:13 - (invité)                                            | Favori(s) : CAS                       |
| esup-helpdesk v3.27.1 - Copyright                                    | (c) 2004-2009 ESUP-Portail consortium |

Identifiez vous en cliquant sur le bouton : « CAS »

Vous arrivez sur une fenêtre d'authentification :

| Service Central d'Authentification                                                                           |                                                                                                    |   |  |  |  |  |  |  |  |
|----------------------------------------------------------------------------------------------------|----------------------------------------------------------------------------------------------------|---|--|--|--|--|--|--|--|
| Antenne de Bretagne                                                                                          |                                                                                                    |   |  |  |  |  |  |  |  |
| Entrez votre identifiant et votre<br>mot de passe.<br>Identifiant:<br>Mot de passe:<br>SE CONNECTER effacer  | Pour des raisons de sécurité, veuillez vous déconnecter et fermer votre navigateur lorsque vous avez fini d'accéder aux services authentifiés.<br>Languages:<br>English   Spanish   French   Russian   Nederlands   Svenskt   Italiano   Urdu   Chinese (Simplified)   Deutsch   Japanese   Croatian   Czech   Slovenian   Polish |   |  |  |  |  |  |  |  |
| Copyright © 2005-2007 JA-SIG. All rights reserved.<br>Powered by JA-SIG Central Authentication Service 3.3.1 | BRETAG                                                                                                    | S |  |  |  |  |  |  |  |

**Champ Identifiant :** tapez votre identifiant LDAP local (celui que vous utilisez pour votre mail)

Champ Mot de passe : adressez vous au CRI si vous ne le connaissez pas

Vous arrivez sur l'interface du Helpdesk.

Cette interface va vous permettre de pouvoir poster des demandes d'intervention au service informatique.

Vous avez différents onglets :

|                                                                                                    | Accueil           | FAQ  | Tableau de bord        | Recherche          | Signets/Historique                  | Déconnexion | + |  |             |     |  |
|----------------------------------------------------------------------------------------------------|-------------------|------|------------------------|--------------------|-------------------------------------|-------------|---|--|-------------|-----|--|
| Bienvenue                                                                                                    |                   |      |                        |                    |                                     |             |   |  |             |     |  |
| Bienvenue dans le Helpdesk ESUP-Portail.                                                                                                    |                   |      |                        |                    |                                     |             |   |  |             |     |  |
| Cliquez sur un des raccourcis ci-dessous ou utilisez la barre de navigation.                                                                                   |                   |      |                        |                    |                                     |             |   |  |             |     |  |
| 📲 Ajouter un ticket                                                                                                    | Ajouter un ticket |      |                        |                    |                                     |             |   |  |             |     |  |
| Voir les tickets en cours (tableau de bord)                                                                                                    |                   |      |                        |                    |                                     |             |   |  |             |     |  |
| Aller dans la base de connaissances (recherche)                                                                                                    |                   |      |                        |                    |                                     |             |   |  |             |     |  |
| Vous pouvez enregistrer un favori vers toutes les pages de l'application en utilisant les liens en bas à droite (clic droit puis « marque-page sur ce lien »). |                   |      |                        |                    |                                     |             |   |  |             |     |  |
| 14/09/09 14:19 - Pierrick Denuel                                                                                                    |                   |      |                        | Mémoire : 31M      | lo libre sur 118Mo total, 1016Mo mi | х           |   |  | Favori(s) : | CAS |  |
|                                                                                                    |                   | esup | -helpdesk v3.27.1 - Co | pyright (c) 2004-2 | 009 ESUP-Portail consortiu          | m           |   |  |             |     |  |

Accueil : Cet onglet va permettre de pouvoir poster un ticket.

**FAQ** : foire aux questions. Cet onglet permet de faire une recherche sur un problème qui a éventuellement déjà été résolu et peut ainsi vous permettre de résoudre le problème en cours sans poster nécessairement un ticket.

Tableau de bord : permet de visualiser les tickets en cours de traitement.

Recherche : permet de rechercher des tickets déjà postés via des mots clés.

Signets/Historique : possibilité d'ajouter un ticket dans ses signets personnels et les visualiser.

Préférences : permet de paramétrer certaines options liées à l'utilisateur du helpdesk.

Poster votre demande (**ajout d'un ticket**) et choisir la catégorie à qui est destiné la demande :

|                                                                                                    | Accueil                             | FAQ | Tableau de bord         | Recherche         | Signets/Historique                  | Déconnexion | ÷ |                 |
|----------------------------------------------------------------------------------------------------|-------------------------------------|-----|-------------------------|-------------------|-------------------------------------|-------------|---|-----------------|
| Ajouter un ticket                                                                                                    |                                     |     |                         |                   |                                     |             |   | Annuler 🕹       |
| <ul> <li>Veuillez sélectionner la catégorie :</li> <li>Service 'CRI' (Service Informatique Service 'CRI' (Service Informatique Service 'CRI' (Service Informatique Service 'CRI' (Service Informatique Service 'Analyse CRI')</li> <li>Poste de travail (aspects lo aspects lo aspects lo aspects constraints)</li> <li>Mail, Web, Dns, Citrix,</li> <li>Mail, Web, Dns, Citrix,</li>     &lt;</ul> | e)<br>atériels)<br>giciels)<br>fi,) |     |                         |                   |                                     |             |   |                 |
| 14/09/09 14:24 - Pierrick Denuel                                                                                                    |                                     |     |                         | Mémoire : 27      | 'Mo libre sur 118Mo total, 1016Mo m | ax          |   | Favori(s) : CAS |
|                                                                                                    |                                     | esu | p-helpdesk v3.27.1 - Co | pyright (c) 2004- | 2009 ESUP-Portail consortiu         | ım          |   |                 |

Un service est découpé en plusieurs catégories. Ce découpage permet de cibler plus facilement le type d'intervention et les intervenants en charge de la résolution du problème.

La prochaine étape est la rédaction du ticket :

**sujet :** indiquer brièvement la source du problème (mail, panne matérielle, réseau...) **description:** description du problème.

**Joindre un fichier :** vous pouvez joindre un fichier à la demande d'intervention (ex : fichier qui refuse de s'ouvrir, capture d'écran d'un message d'erreur....) **Priorité :** vous pouvez assigner un niveau de priorité à l'intervention.

|                                       |                              | Accueil                         | FAQ         | Tableau de bord          | Recherche   | Signets/Historique | Déconnexion | +  |                         |             |
|---------------------------------------|------------------------------|---------------------------------|-------------|--------------------------|-------------|--------------------|-------------|----|-------------------------|-------------|
| Ajouter un ticket                     |                              |                                 |             |                          |             |                    |             |    |                         | Annuler 🕹   |
| Catégorie de destination :<br>Sujet : | 🗐 CRI - Hard<br>Helpdesk CRI | dware (clique                   | r pour choi | sir une autre catégorie) | )           |                    |             | mo | ontrer les propriétés a | vancées 🔍   |
| Veuillez indiquer tous les rer        | nseignements ne              | écessaires à la                 | résolution  | de votre problème.       |             |                    |             |    | Fichier atta            | achés (0) 🔗 |
|                                       | B I U ABG                    | × <sub>2</sub> × <sup>2</sup> T | ∅ ]Ξ        |                          | 🌍 😳   亘 🖃 s | ource              |             |    |                         |             |
| Descriptif du problème rencontré      | 2:                           |                                 |             |                          |             |                    |             |    |                         |             |
| Créer le ticket 🚽                     |                              |                                 |             |                          |             |                    |             |    |                         | Aperçu 🔍    |
| Aperçu                                |                              |                                 |             |                          |             |                    |             |    |                         |             |
| Descriptif du problème rencor         | ntré:                        |                                 |             |                          |             |                    |             |    |                         |             |

cliquez sur le bouton « Créer le ticket » et vous obtenez le début de l'historique de votre ticket.

|                                                   | Accueil       | Tableau de bord                                  | Recherche                            | Signets/Historique        | Déconnexion | Ŧ                 |                 |                |
|---------------------------------------------------|---------------|--------------------------------------------------|--------------------------------------|---------------------------|-------------|-------------------|-----------------|----------------|
| Ticket n°10 : Helpdesk CRI                        |               |                                                  |                                      |                           |             |                   | Imprimer 🕌 Re   | etour 숤        |
| <ul> <li>Un nouveau ticket a été créé.</li> </ul> |               |                                                  |                                      |                           |             |                   |                 |                |
| ← Accès direct : Ajouter un t                     | icket 🕒 🗣     |                                                  |                                      |                           |             | Ajouter commentai | ire 🕆 Annuler 😣 | Clore          |
| Propriétaire : 🏼 🍰 Orgiazzi Elsa                  | Historique    |                                                  |                                      |                           |             |                   |                 |                |
| Gestionnaire : aucun                              | 14/09/09 1    | 14:35 : l'application a<br>14:35 : Orgiazzi Elsa | a ajouté un com<br>a créé le ticket. | mentaire. 🖾               |             |                   |                 |                |
| Statut : Libre                                    | Descriptif du | u problème rencontré: r                          | problème de mail.                    |                           |             |                   |                 |                |
| Propriétés 🔍                                      |               |                                                  |                                      |                           |             |                   |                 |                |
| Fichiers attachés (0) 🔍                           |               |                                                  |                                      |                           |             |                   |                 |                |
| Invités (0) 🔍                                     |               |                                                  |                                      |                           |             |                   |                 |                |
| Surveillance du ticket (2) 🔍                      |               |                                                  |                                      |                           |             |                   |                 |                |
| Ajouter un signet 📌                               |               |                                                  |                                      |                           |             |                   |                 |                |
| 14/09/09 14:35 - Orgiazzi Elsa                    |               | esup-belpdeck v3.27                              | 1 - Convright (c)                    | 2004-2009 ESUP-Portail co | nsortium    |                   | Fa              | Jvori(s) : CAS |

Cette historique est disponible à tout moment en cliquant sur l'onglet tableau de bord

|         |                                                                             |          |                     |                                   | Accueil T | lableau de bord       | Recherche          | Signets/Historique    | Déconnexion | +              |                         |  |
|---------|-----------------------------------------------------------------------------|----------|---------------------|-----------------------------------|-----------|-----------------------|--------------------|-----------------------|-------------|----------------|-------------------------|--|
| Tal     | 'ableau de bord Ajouter un ticket 🕒 🕈 Marquer tous comme lus 🔍 Actualiser 🐉 |          |                     |                                   |           |                       |                    |                       |             |                |                         |  |
| Eta     | at :<br>Dus                                                                 | •        | Service :<br>Tous 💌 | Implication :<br>Tous les tickets | •         |                       |                    |                       |             |                | 龤 Accès direct:         |  |
| Tic     | kets                                                                        | [1 - 8   | 3] parmi 8          |                                   |           |                       |                    |                       |             |                | Tickets par page : 10 💌 |  |
|         | n°                                                                          | ,        | Créatio             | n 🗸                               | Service 🗸 | Catégorie 🗸           | Suiet              | Etat                  | - Pi        | ropriétaire 🗸  | Gestionnaire            |  |
| 1/2 (2) | 10                                                                          | )        | 14/09/0             | 9 14:35:31                        | CRI       | Applications          | Helpdesk           | CRI Libre             | 0           | rgiazzi Elsa   |                         |  |
| 40      | 9                                                                           |          | 14/09/              | 09 14:31:21                       | CRI       | Hardware              | Helpdes            | CRI Clos/a            | approuvé Pi | ierrick Denuel |                         |  |
| +0      | 8                                                                           |          | 09/09/              | 09 16:26:52                       | CRI       | Applications          | Helpdes            | CRI Clos              | 0           | rgiazzi Elsa   | Pierrick Denuel         |  |
| 40      | 7                                                                           |          | 09/09/0             | 9 12:21:51                        | CRI       | Applications          | Helpdesk           | CRI En cou            | rs Oi       | rgiazzi Elsa   | Pierrick Denuel         |  |
| +0      | 6                                                                           |          | 08/09/              | 09 15:53:44                       | CRI       | Windows               | Helpdes            | CRI Clos              | 0           | rgiazzi Elsa   | Solene Mace             |  |
| ÷0      | 5                                                                           |          | 08/09/0             | 9 15:20:52                        | CRI       | Windows               | Helpdesk           | CRI Libre             | O           | rgiazzi Elsa   |                         |  |
| ** •    | 4                                                                           |          | 04/09/              | 09 09:37:38                       | CRI       | Linux                 | Helpdes            | CRI En cou            | irs So      | olene Mace     | Pierrick Denuel         |  |
| ÷.      | 3                                                                           |          | 03/09/              | 09 16:52:20                       | CRI       | Windows               | Helpdes            | CRI En cou            | urs Pi      | ierrick Denuel | Pierrick Denuel         |  |
| 87      | Mod                                                                         | lifier l | es colonne:         | 5                                 |           |                       |                    |                       |             |                | Example's CAC           |  |
| 14/03   | 9/09 1                                                                      | 4:36 - 0 | Ji giazzi cisa      |                                   | 0.01      | un helndeck v2 27 1 - | Conviciant (a) 200 | 1-2000 ESUB Portail o | ancartium   |                | Favori(s) : CAS         |  |
|         |                                                                             |          |                     |                                   | es        | up-neipdesk V3.27.1 - | Copyright (c) 200  | +-2009 ESUP-Portail C | onsoruum    |                |                         |  |